# YED-RY1880 RTU 规格书

## V1.2

版权声明

版权所有:深圳市银尔达电子有限公司。深圳市银尔达电子有限公司保留所有权利。 说明

本应用指南对应产品为 YED-RY1880 模块。

本应用指南的使用对象是嵌入式工程师,开发工程师及测试工程师。

深圳市银尔达电子有限公司专注于物联网解决方案,并且为客户提供全方位的技术支持,请直接联系您的 客户经理。

公司网站: http://www.yinerda.com

联系电话: 0755-23732189

联系地址: 深圳市龙华区大浪街道中安科技中心 A 座 2003-2005

修改记录

| 版本号  | 修改记录          | 发布时间       |  |  |  |  |  |  |  |
|------|---------------|------------|--|--|--|--|--|--|--|
| V1.0 | 初始版本          | 2020-12-10 |  |  |  |  |  |  |  |
| V1.1 | 增加 RTU 透传固件说明 | 2021-07-17 |  |  |  |  |  |  |  |
| V1.2 | 增加远程控制配置实例    | 2021-08-05 |  |  |  |  |  |  |  |

| <i>—</i> `, | 目录<br>产品介绍                    | 5         |
|-------------|-------------------------------|-----------|
| <u> </u>    | 资源介绍                          | 6         |
|             | 2.1、产品清单                      | 6         |
|             | 2.2、硬件参数                      | 6         |
|             | 2.3、硬件管脚描述                    | 7         |
|             | 2.4、透传软件功能                    | 8         |
|             | 2.5、LED 指示状态描述                | 8         |
|             | 2.6、恢复出厂设置                    | 8         |
|             | 2.7、DTU 网络维护逻辑                | 8         |
|             | 2.8、设备默认参数                    | 8         |
|             | 2.9、应用硬件连接方法                  | 9         |
| 三、          | 使用方法                          | . 10      |
|             | 3.1、DTU 硬件连接和串口驱动安装方法         | . 10      |
|             | 3.2、DTU 固件逻辑、产品限制、LED 状态等介绍   | . 10      |
|             | 3.3、DTU 参数配置_WEB 服务器配置方法      | . 10      |
|             | 3.4、DTU 参数配置_串口命令配置方法         | . 10      |
| 四、          | 使用串口配置方法                      | . 11      |
|             | 4.1、硬件连接                      | . 11      |
|             | 4.2、配置软件介绍                    | . 11      |
|             | 4.3、配置软件使用方法(方法示例与工程无关)       | . 11      |
|             | 4.3、GPIO测试工程使用                | . 12      |
| 五、          | 服务器远程控制 DTU 方法                | . 13      |
|             | 5.1、WEB 配置方法                  | . 13      |
|             | 5.2、添加设备                      | . 13      |
|             | 5.3、创建分组                      | . 13      |
|             | 5.4、给分组分配设备                   | . 13      |
|             | 5.5、参数配置                      | . 14      |
| www.        | 5.6、配置 GPIO 功能<br>yinerda.com | . 16<br>4 |

一、产品介绍

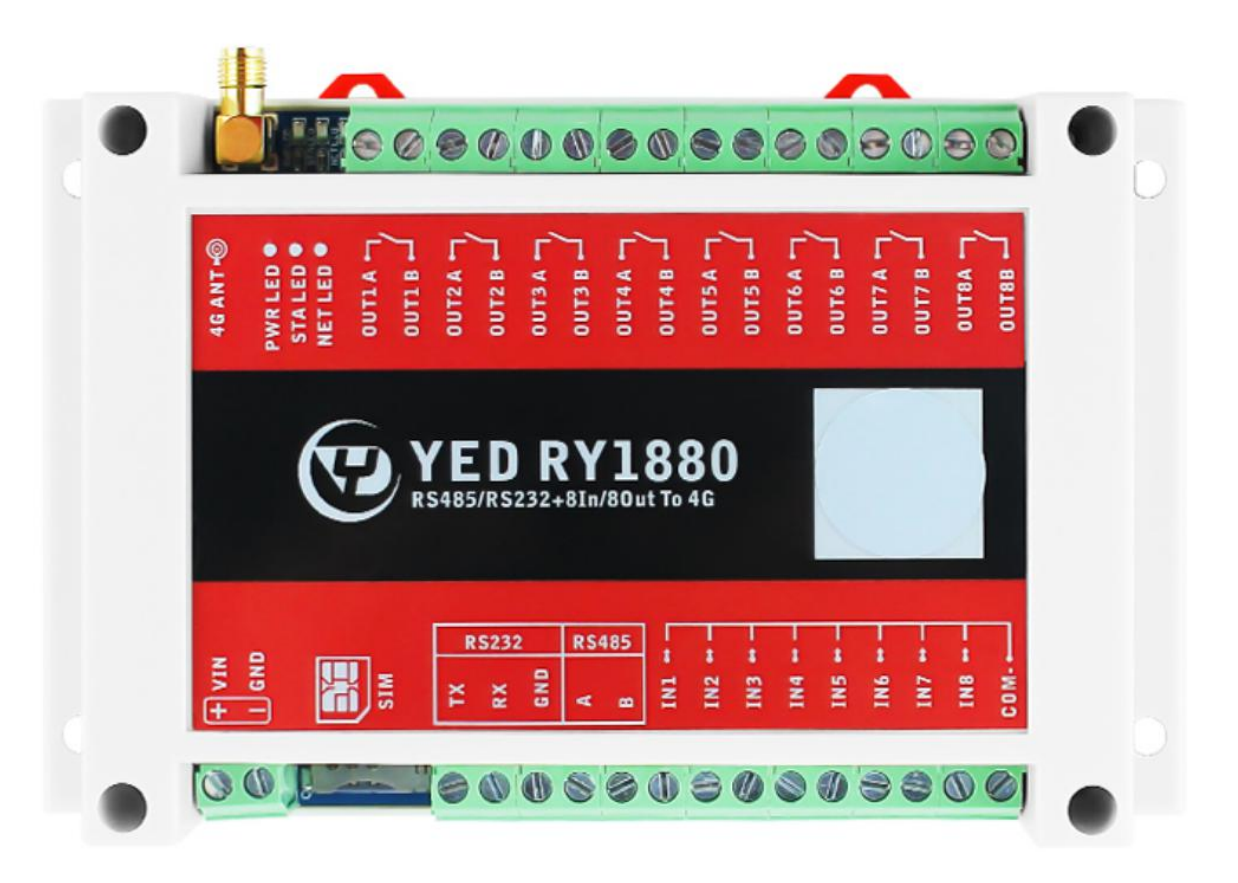

YED-RY1880 是一款基于合宙 Air724 系列高性价比的 Cat1 4G RTU。支持移动、电信、联通 全网通 4G,可以方便集成到自己的设备系统中。主要特点如下:

- 1) 支持 5~36V 宽电压;
- 2) 标准 35MM 导轨外壳;
- 3) 支持-35~75 摄氏度工作环境温度;
- 4) 支持 RS232 串口、RS485 通讯方式;
- 5) 支持 8 路常开 2 脚继电器输出(交流 220V/5A, 直流 30V/5A 继电器);
- 6) 支持 8 路光耦隔离输入(3<sup>~</sup>30V 电压检查);
- 7) 标签支持定制;
- 8) 支持银尔达 DTU 透传固件, 支持 TCP、UDP、MQTT、阿云里 IOT 透传;
- 9) 支持自动轮询功能;
- 10) 支持输入电平周期上报和预警上报;
- 11) 支持定位信息周期上报;

#### 本产品资料连接:

http://wiki.yinerda.com/index.php/YED-RY1880

## 二、资源介绍

2.1、产品清单

YED-RY880产品清单如下:根据需求选择选配工具,选配工具能够极大方便的评估测试。

| 配件            | 数量 | 作用               | 备注 |
|---------------|----|------------------|----|
| YED RY1880 主机 | 1  | 透传数据             | 标配 |
| 5dB 吸盘天线      | 1  | 加强通信信号           | 选配 |
| 12V 电源适配器     | 1  | 12V 1A 电源        | 选配 |
| SIM 卡         | 1  | 物理网卡             | 选配 |
| USB转RS232     | 1  | 测试 RS232 工具      | 选配 |
| USB转 RS485    | 1  | 测试 RS485 工具      | 选配 |
| USB转4PIN数据线   | 1  | 方便升级固件           | 选配 |
| 外壳            | 1  | 35mm 标准导轨外壳(非阻燃) | 选配 |
| 标签            | 1  | 支持定制标签           | 选配 |

#### 2.2、硬件参数

| 项目     | 参数                          | 备注                |
|--------|-----------------------------|-------------------|
| 支持频段   | 4G 全网通                      | 只支持 4G 国内全网通, 不支持 |
|        | LTE-FDD:B1/B3/B5/B8         | 2G/3G             |
|        | LTE-TDD:B34/B38/B39/B40/B41 |                   |
|        |                             |                   |
| 网络速度   | 最大上行速率 5Mbps,最大下行速率 10Mbps  |                   |
| 供电电压   | 5-36V (12W)                 | 推荐 12V/1A 供电      |
| 工作电流   | 12V 供电,平均 80ma              | 保持链接/串口正常工作       |
| 工作温度   | -35℃~75℃                    |                   |
| 工作湿度   | 5% <sup>~</sup> 80%RH(无凝露)  |                   |
| RS232  | 支持波特率 1200~460800           |                   |
| RS485  | 支持波特率 1200~230400           |                   |
| SIM 卡  | SIM2 切中卡                    |                   |
| 继电器    | 交流 220V 5A                  | 注意不要超过设备最大功率      |
|        | 直流 30V 5A                   | 并预留余量             |
| 输入触发电压 | 3~30V                       | 推荐 3.3V 以上        |

## 2.3、硬件管脚描述

| 模块        | 功能         | 描述                             | 备注                      |  |  |  |
|-----------|------------|--------------------------------|-------------------------|--|--|--|
| 电源        | VIN        | 5 <sup>~</sup> 36V 供电          | 有防插反                    |  |  |  |
|           | GND        |                                |                         |  |  |  |
| SIM 卡     | SIM 卡      | 2切中卡,缺口朝外                      |                         |  |  |  |
| RS232     | RS232      | Uart1                          |                         |  |  |  |
| RS485     | RS485      | Uart2                          | RS485_EN 控制 485 数据收发使能  |  |  |  |
|           |            | RS485_EN:gpio23                | 高电平发送,低电平接收             |  |  |  |
| 电压输入      | GPIO 内部默认上 | 上拉高电平,当外部光耦导通后为                | 低电平                     |  |  |  |
|           | In1        | Gpio7                          | 检查范围 3 <sup>~</sup> 30V |  |  |  |
|           | In2        | Gpio17                         | 检查范围 3~30V              |  |  |  |
|           | In3        | Gpio18                         | 检查范围 3~30V              |  |  |  |
|           | In4        | Gpio27                         | 检查范围 3~30V              |  |  |  |
|           | In5        | Gpio28                         | 检查范围 3 <sup>~</sup> 30V |  |  |  |
|           | In6        | Gpio24                         | 检查范围 3 <sup>~</sup> 30V |  |  |  |
|           | In7        | Gpio25                         | 检查范围 3 <sup>~</sup> 30V |  |  |  |
|           | In8        | Gpio26                         | 检查范围 3 <sup>~</sup> 30V |  |  |  |
|           | COM        | 接 GND                          |                         |  |  |  |
| 继电器输出     | 常开继电器,内    | 部 GPIO 默认低电平,高电平吸合继电器,低电平断开继电器 |                         |  |  |  |
|           | OUT1       | Gpio4                          |                         |  |  |  |
|           | OUT2       | Gpiol1                         |                         |  |  |  |
|           | OUT3       | Gpio10                         |                         |  |  |  |
|           | OUT4       | Gpio12                         |                         |  |  |  |
|           | OUT5       | Gpio9                          |                         |  |  |  |
|           | OUT6       | Gpio19                         |                         |  |  |  |
|           | OUT7       | Gpio14                         |                         |  |  |  |
|           | OUT8       | Gpio15                         |                         |  |  |  |
| LED       | NET LED    | Gpio2                          |                         |  |  |  |
|           | STA LED    | Gpio3                          |                         |  |  |  |
| Relaod 按键 | relaod     | Gpio5                          | 默认上拉,硬件 V0.5 支持         |  |  |  |
| USB 接口    | 下载程序       | Vbus GND 为+-, Dm, Dp 为数据线      |                         |  |  |  |
| BOOT 按键   | Boot 下载模式  | 按住 boot 按键上电,进入强制              | 下载程序模式                  |  |  |  |

#### 2.4、透传软件功能

详细的功能,参考《银尔达-Air724系列DTU固件功能用户手册(必读)》

| 功能         | 参数           | 备注                   |
|------------|--------------|----------------------|
| TCP/UDP 透传 | $\checkmark$ |                      |
| 前置数据,后置数据  | $\checkmark$ | 在有效数据前或者后添加额外数据      |
| MQTT 透传    | $\checkmark$ | 支持订阅和发布多个 topic      |
| 自动采集任务     | $\checkmark$ |                      |
| 自定义心跳包     | $\checkmark$ |                      |
| 自定义注册包     | $\checkmark$ |                      |
| 波特率配置      | $\checkmark$ |                      |
| 参数密码保护     | $\checkmark$ | 配置密码后必须有密码才能读取参<br>数 |
| 时间同步       | $\checkmark$ | MCU 可以获取网络时间         |
| 基站定位       | $\checkmark$ |                      |
| 继电器控制      | $\checkmark$ |                      |
| 电平输入检查     | $\checkmark$ |                      |

2.5、LED 指示状态描述

LED 状态 参考《银尔达-Air724 系列 DTU 固件功能用户手册(必读)》手册

- 2.6、恢复出厂设置 硬件版本 V0.5之前,没有 Reload 按键,必须串口发送 reset 命令恢复出厂设置 硬件版本 V0.5 版本以后 Relaod 按键,
- 2.7、DTU 网络维护逻辑 DTU 自动恢复网络,恢复逻辑参考《银尔达-Air 系列 DTU 固件功能用户手册(必读)》手册
  2.8、设备默认参数

RS232 和 RS485 默认参数为 波特率 115200、8 位数据、无校验、1 位停止位

#### 2.9、应用硬件连接方法

1、继电器是常开,参数为交流 220V 5A; 直流为 30V 5A 主要用于控制信号,不用于负载

2、光耦隔离输入为高电平输入触发,输入源电压与设备独立,才能实现完全隔离,如果输入电压 是 RTU 本身电源,能工作,但是不完全隔离。

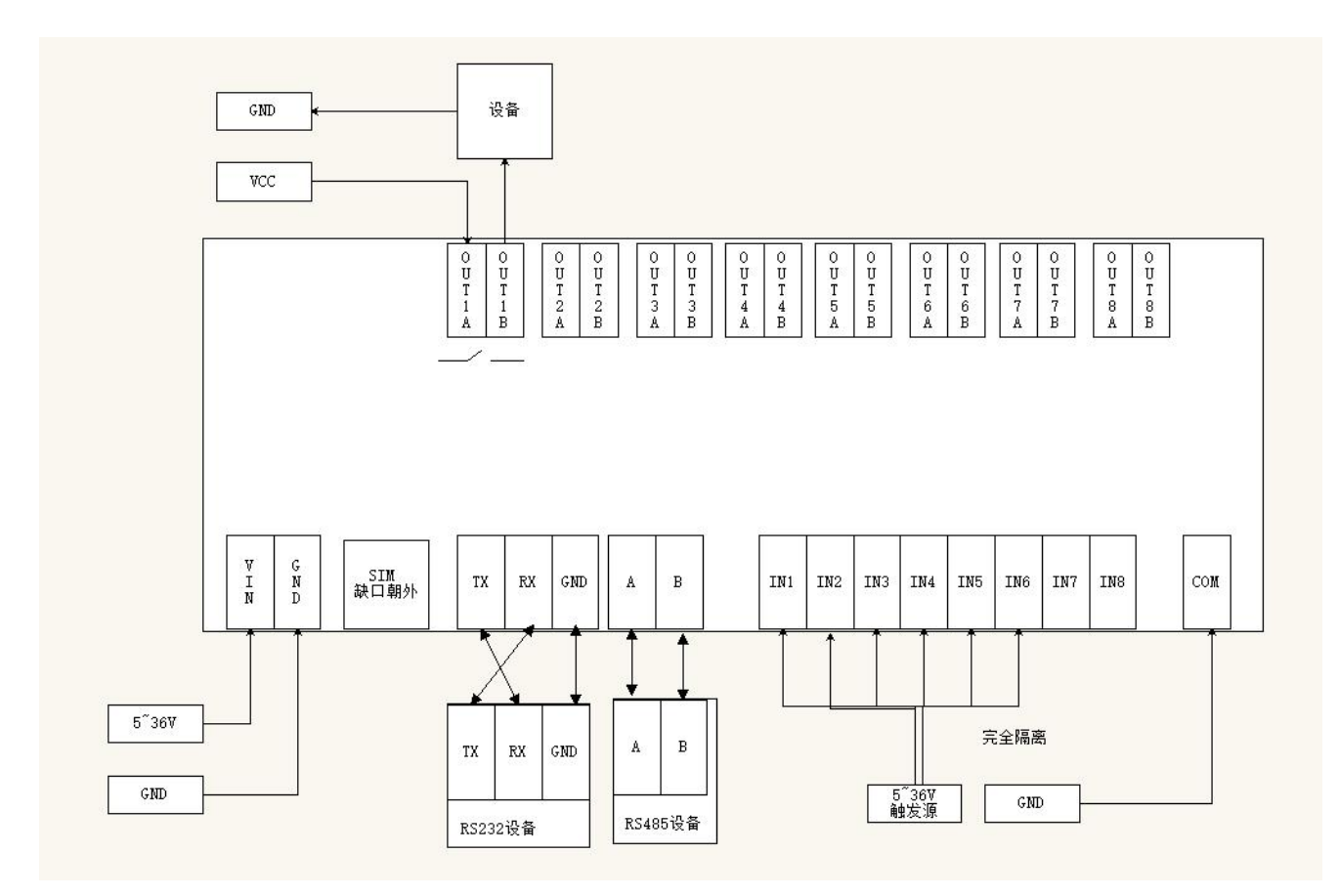

#### 三、使用方法

DTU 固件使用视频教程连接:

https://www.bilibili.com/video/BV1364y117zc/

- 3.1、DTU 硬件连接和串口驱动安装方法
   参考《银尔达-DTU 硬件通用连接和工具使用方法手册(必看)》
   此文档是 DTU 通用文档,介绍了硬件如何接线,SIM 卡如何插,测试工具和软件的使用方法。
- 3.2、DTU 固件逻辑、产品限制、LED 状态等介绍

参考《银尔达-Air724 系列 DTU 固件功能用户手册(必读)》

此文档是 DTU 通用文档,介绍了 Air724DTU 固件的 设计、基本功能、性能限制、LED 状态描述、缓存设计、网络维护逻辑等内容,为必看内容。

3.3、DTU参数配置 WEB 服务器配置方法

参考《银尔达-DTU 固件 Web 配置用户手册》

此文档是 DTU 通用文档,介绍了 DTU 固件通过银尔达 DTU 配置平台配置 DTU 参数的方法。配置 DTU 的串口波特率,目标服务器等。

3.4、DTU参数配置\_串口命令配置方法

参考《银尔达-DTU 固件串口配置命令手册》

此文档是 DTU 通用文档,介绍了 DTU 固件通过串口配置 DTU 参数的命令。配置 DTU 的串口波特率,目标服务器等。

四、使用串口配置方法 串口配置只是为了检验硬件是否正常,高级功能串口配置没有开放,只能通过 WEB 配置才生效。

4.1、硬件连接

按本文 "2.8、应用硬件连接方法" 介绍,对设备供电 和连接好 RS232 或者 RS485 工具。

4.2、配置软件介绍

串口调试软件,就是一个可以通过串口发送数据的软件,你用什么软件都可以,这里我们提供一个推荐软件《格西烽火》,下载测试软件"银尔达-串口工具.zip"

|   | 串口驱动                         |  |  |  |  |  |  |  |
|---|------------------------------|--|--|--|--|--|--|--|
|   | 银尔达-RS232驱动-CH340.zip        |  |  |  |  |  |  |  |
|   | 银尔达-串口驱动-CP2102.zip          |  |  |  |  |  |  |  |
| 2 | 串口测试软件                       |  |  |  |  |  |  |  |
|   | 银尔达-串口工具.zip                 |  |  |  |  |  |  |  |
|   | 串口测试工程                       |  |  |  |  |  |  |  |
|   | 银尔达-Air724系列DTU透传固件-测试工程.zip |  |  |  |  |  |  |  |

4.3、配置软件使用方法(方法示例与工程无关)

安装格西烽火后,这个工具不需要注册也可以使用,然后双击打开对应产品测试工程的.bsp 文件,里面写好了测试命令,方便测试。软件的使用方法如下

| 0                                                                                                    |      |                                    |                  | 格西烽火 -                 | COM43 11520                                          | 0,8,1,N |   |                     |        |    |
|----------------------------------------------------------------------------------------------------|------|------------------------------------|------------------|------------------------|------------------------------------------------------|---------|---|---------------------|--------|----|
|                                                                                                    | 显示   | 5式                                 |                  |                        |                                                      |         |   |                     |        |    |
| 第二号:     COM43     停止位:     1     9     RTS:       波特索:     115200     2     校验位:     无     9     DTR:       数据位:     8     3     流控制:     无     9 |      | <ul> <li></li> <li>✓ 置顶</li> </ul> |                  | 保存和贴                   | <ul> <li>▲ 剪切</li> <li>♪ 复制</li> <li>▲ 删除</li> </ul> |         |   |                     |        |    |
| 迎后按口                                                                                                    | 9    |                                    | ASUGU            | 湖湖                     |                                                      |         |   |                     |        |    |
| 致始<br>1 [2020-03-27 17:38:13.188 T]AT                                                                                                    | •    | 日度                                 | audio 注音<br>你    |                        |                                                      | 数据格式    |   | 数据                  | 延时(ms) | 激活 |
| 2 [2020-03-27 17:38:13.221 R]<br>3 RDY                                                                                                    |      | 9                                  | 会公友注 古庙          | 阎法                     |                                                      | 十六进制    | + | 数据命令                | 0      |    |
| 4<br>5 +CFUN: 1                                                                                                    |      | 9                                  | 提快开机状态下发送AT\r    | 匹配波特率                  |                                                      | 字符串     | - | AT                  | 0      |    |
| 6 点击闪电符号是友<br>7 +CPIN: READY                                                                                                    | 达余命令 | 9                                  | 卖取模块厂商信息         |                        |                                                      | 字符串     | - | AT+CGMI\r           | 0      |    |
| 8<br>9 Call Ready                                                                                                    |      | 4 hi                               | 卖取详细的固件版本只有      | SSL才支持                 | -                                                    | 字符串     | - | AT+CGMR\r           | 0      |    |
| 10<br>11 SMS Boody                                                                                                    |      | 9 1                                | <b>街市卡是否插好</b>   |                        |                                                      | 字符串     | + | AT+CPIN?\r          | 0      |    |
| 12 AT                                                                                                    |      | 1                                  | <b>运</b> 询设置信号质量 |                        |                                                      | 字符串     | - | AT+CSQ\r            | 0      |    |
| 13 [2020-03-27 17:38:18.994 1]AT+CGMR<br>14                                                                                                    |      | 9 1                                | <b>适</b> 询网络注册状态 | 刻                      | 7据的格式                                                | 字符串     | • | AT+CREG?\r          | 0      |    |
| 15 [2020-03-27 17:38:19.024 R]AT+CGMR<br>16                                                                                                    |      | 9 1                                | 查询附着GPRS网络       | Ť                      | 安远样子付                                                | 中 字符串   | * | AT+CGATT?\r         | 0      |    |
| 17 ERROR<br>18                                                                                                    |      | <b>9</b> ij                        | 设置中国移动APN        |                        |                                                      | 字符串     | - | AT+CSTT="CMNET","   | 0      |    |
| 19 [2020-03-27 17:38:21.294 T]AT+CGMR                                                                                                    |      |                                    |                  |                        |                                                      | 字符串     | - | AT+CSTT="","","" \r | 0      |    |
| 21 [2020-03-27 17:38:21.340 R]AT+CGMR                                                                                                    |      | 9                                  | 数活移动场景,激活后能      | 获取到IP                  |                                                      | 字符串     | - | AT+CIICR\r          | 0      |    |
| 23 AirM2M_V5984_AT_S_SSL                                                                                                    |      | 9 1                                | 宦询IP, 只有获取到IP后:  | 才能上网                   |                                                      | 字符串     | * | AT+CIFSR\r          | 0      |    |
| 25 OK                                                                                                    |      | 9                                  |                  |                        |                                                      | 字符串     | * |                     | 0      |    |
|                                                                                                    |      | <u>-</u> +                         |                  | E & 4+120/4+120/2002-P |                                                      | ;###I   |   |                     | 0      |    |
| 1. 明・                                                                                                    |      |                                    |                  |                        |                                                      |         |   |                     |        |    |

1、显示方式为为 Hex 模式的时候,显示的是 16 进制字符

2、点击闪电符号,发送对应命令,一定是前一条命令回复后,才下发下一条命令,和 MCU 是一样的道理。

3、数据格式可以选择字符串和十六进制,发送的命令需要选择16进制

4、数据命令一定按照 AT 手册描述的书写,其中"\r",表示换行,当用其他工具的时候,需要注意这个换行。

5、延迟和激活,可以循环发送,一般可以用于自动发送命令,用于模块的连续发送。比如延迟填

写 10000, 然后勾选激活, 然后右键选择循环激励。表示以 10 秒的周期. 循环发送一条命令。

#### 4.3、GPIO测试工程使用

下载"银尔达-Air724系列DTU透传固件-测试工程.zip"

双击打开《银尔达 DTU-TCP+GPIO 控制测试工程.bsp》测试文件,设置串口参数参数为 波特率 115200、8 位数据、无校验、1 位停止位,打开串口,然后就可以发送命令,测试硬件了。

| ● 日号: COM43 6止位: 1 RTS: □ Hex 2清除                                                                            |                                                                                                    |             |
|----------------------------------------------------------------------------------------------------|----------------------------------------------------------------------------------------------------|-------------|
|                                                                                                    | 为停止添加保存粘贴。<br>一部 加加保存                                                                                                    |             |
|                                                                                                    | ★ 类型除<br>激励 编辑                                                                                                    |             |
| 数据 1、设置串口参数                                                                                                  | ▼ 直接激励管理器                                                                                                    | 12<br>12    |
| 1 [2021-07-17 14:39:03.523 T]config,get,imei                                                                 | 名称                                                                                                    |             |
| 2<br>3 [2021-07-17 14:39:03.739 R]                                                                           | 2 法用7/EN/I                                                                                                    | 程控制命令       |
| 4 config,imei,ok,867435053363255                                                                             |                                                                                                    | 制命令         |
| 6 [2021-07-17 14:39:04.819 T]config,get,iccid                                                                | 读取SIM卡的ICCID                                                                                                    |             |
| 8 [2021-07-17 14:39:04.944 R]<br>9 config iccid ok 89860439101880617469                                      | 读取固件版本号 / 具有输出输                                                                                                    | 出的设备,才能控制比如 |
|                                                                                                    | 查询信号质量 🦻 💡 设置输出通                                                                                                    | 道1 打开       |
| 11 [2021-07-17 14:39:05.648 1]config,get,firmwarever                                                         | ● 设置输出通                                                                                                    | 道2 打开       |
| 13 [2021-07-17 14:39:05.752 R]<br>14 config,firmwarever,ok,YED_DTU_1.1.0_luat_v3029_rda8910_tts_novolte_floa | t 设置输出通                                                                                                    | 道3 打开       |
| 15<br>16 [2021-07-17 14:39:06.621 T]config.get.csg                                                           | ● 设置输出通                                                                                                    | 道4 打开       |
| 17<br>18 [2021-07-17 14:39:06 762 8]                                                                         | ♥ 设置输出通                                                                                                    | 道5 打开       |
| 19 config,csq,ok,25                                                                                          | ♥ 设置输出通                                                                                                    | 道6 打开       |
| 1 [2021-07-17 14:39:14.366 T]config,set,doout,1,1                                                            | 3、闭合继电器                                                                                                    | 道7 打开       |
| 12<br>13 [2021-07-17 14:39:14.612 R]                                                                         | ♥ 设置输出通                                                                                                    | 道8 打开       |
| 4 config,doout,ok<br>5                                                                                       |                                                                                                    |             |
| 16 [2021-07-17 14:39:15.018 T]config,set,doout,2,1                                                           | ● 设置输出通                                                                                                    | 道1 关闭       |
| 18 [2021-07-17 14:39:15.220 R]                                                                               | ♥ 设置输出通                                                                                                    | 道2 关闭       |
| 0<br>10<br>10<br>10<br>10<br>10<br>10<br>10<br>10<br>10<br>10<br>10<br>10<br>10                              | 「ひとていい」では、「ない」の「ない」では、「ない」では、「ない」」では、「ない」」では、「ない」では、「ない」」では、「ない」」では、「ない」」では、「ない」」では、「ない」」では、「ない」」では、「ない」」では、「ない」」では、「ない」」では、「ない」」では、「ない」」では、「ない」」では、「ない」」では、「ない」」では、「ない」」では、「は、」」では、「は、」」では、「は、」」、」、」、」、」、」、」、」、」、」、」、」、」、」、」、」、」、 | 道3关闭        |
| 12 2221-07-17 14:55:15:005 1]contrig, set, doudt, 5,1                                                        | ✓ 设置输出通                                                                                                    | 道4 关闭       |
| 53 [2021-0/-1/ 14:39:15.93/ K]<br>14 config,doout,ok                                                         | ● 设置输出通                                                                                                    | 道5 关闭       |
| 15<br>16 [2021-07-17 14:39:16.342 T]config,set,doout,4,1                                                     | ● 没置输出通                                                                                                    | 道6关闭        |
| 7<br>8 [2021-07-17 14:39:16.562 R]                                                                           | ✓ → → → → → → → → → → → → → → → → → → →                                                                                                    | 道7 关闭       |
| 9 config,doout,ok                                                                                            |                                                                                                    | 道8 关闭       |
| 1 [2021-07-17 14:39:20.363 T]config,get,doout,1                                                              | ] 4、查询输入状态                                                                                                    |             |
| 3 [2021-07-17 14:39:20.583 R]                                                                                |                                                                                                    | 道1          |
| 4 CONTIG,000UT,0K,1<br>45                                                                                    |                                                                                                    | 道2 壯本       |
| 6 [2021-07-17 14:39:21.220 T]config,get,doout,2                                                              |                                                                                                    | 道3. 狀本      |
| 48 [2021-07-17 14:39:21.376 R]<br>9 config,doout,ok,1                                                        |                                                                                                    | 道4          |
| 0<br>1 [2021_07_17 14:30:21 847 ]]config get doout 3                                                         |                                                                                                    |             |
| 12 2 2 2 2 2 2 2 2 2 2 2 2 2 2 2 2 2 2                                                                       |                                                                                                    |             |
| 13 [2021-0/-1/ 14:39:21.980 R]<br>14 config,doout,ok,1                                                       | 1 查询输出通                                                                                                    |             |
|                                                                                                    |                                                                                                    | 间/状态        |

#### 五、服务器远程控制 DTU 方法

RTU 可以通过用户自己的服务器,下发对应的控制命令,控制和查询继电器输出状态,查询光耦输入状态。首先 RTU 需要允许远程控制。下面以 TCP 协议+RS232 为例。

5.1、WEB 配置方法

DTU WEB 配置平台地址:<u>https://dtu.yinerda.com</u>,账号自己注册 首先**设备管理->设备列表->添加设备**,通过 IMEI 添加设备,记录设备列表的**产品型号** 然后**参数设置->分组管理->创建分组**,设置**分组名称**,选择**产品型号**与对应设备一样的型号 然后**分组管理->设备列表->分配设备**,勾选未分配设备

最后编辑**参数配置**,保存设置,重启设备,设备会更新参数,详情参考:《<u>银尔达-DTU 固件 Web</u> 配置用户手册.pdf》

5.2、添加设备

| 命 首页   |   | 设备管理 / 设备列参         | ž                      |               |                 |                  |   |      |                       | ATHK. |
|--------|---|---------------------|------------------------|---------------|-----------------|------------------|---|------|-----------------------|-------|
| 昭 设备管理 | ^ | 设备列表<br>可以配置DTU的基本部 | (网参数,SIM卡参数,串口4        | 添加设备 回源       | 动名下未分配设备)       |                  |   | x    |                       |       |
| 设备列表   |   | 设备列表                |                        | 单个设备添加        | 上传文件添加          |                  |   |      |                       |       |
| 田 参数设置 |   | 全部产品                | ~                      |               |                 |                  |   |      | 批星删除                  | 添加设备  |
| 名 个人中心 |   | 序号                  | 产品型号                   | 序号            | IMEI            | SN               |   |      | 版本 参数更新时间             | 操作    |
| ∂ 友情链接 |   |                     | YED-N58-W              | 1             | 863488057914585 | SN目前未启用, 只填IMEI图 |   |      | 2021-07-15 13:18:31   | 详情/删除 |
|        |   | 2                   | YED-D724X_X1           |               | +               |                  |   |      | 2021-08-04 09:44:29   | 详情/删除 |
|        |   | 3                   | YED-<br>D724W_W1_G724W |               |                 |                  |   |      | 2021-07-23 14:08:00   | 详情/删除 |
|        |   | 4                   | YED-D724X_X1           |               |                 | 取消 确认            |   |      | 2021-07-29 13:54:11   | 详情/删除 |
|        |   | 5                   | YED-D724X_X1           |               |                 |                  |   |      | 2021-07-23 15:11:14   | 详情/删除 |
|        |   | 6                   | YED-D724X X1           | 8634880578912 | 54              | D724X1测试         |   | 24 2 | 8 2021-07-23 15:06:42 | 详惯/副除 |
|        |   | D1 5448 481 01 5448 |                        |               |                 |                  |   |      |                       |       |
|        | 8 | YED-DG724W          | 863488057914502        |               | YEI             | D-DG724W测试       | 6 | 6    | 2021-08-03 14:22:24   | 详情/删除 |
|        | 9 | YED-DG724W          | 863488057914452        |               | YE              | D-DG724W测试       | 6 | 6    | 2021-08-03 14:38:22   | 详情/删除 |

#### 5.3、创建分组

当前设备总数:10

10 YED-RY1880

863488057914585

| <b>DTU管理</b> | 野台         |                    |                |                  |       |            |         |        | ● 銀尔达-報                            |
|--------------|------------|--------------------|----------------|------------------|-------|------------|---------|--------|------------------------------------|
| 命 善页         |            | 参数设置 / 分组管理        |                |                  |       |            |         |        |                                    |
| 图 设备管理       |            | 分组官理<br>用户可以创建不同的资 |                |                  | 创建分组  |            |         | x      |                                    |
| 图 参数设置       | <b>^</b> : | 分组管理               |                |                  | 分组名称: | RY1880Test |         | I      |                                    |
| 分组管理         |            | 全部产品               |                | ] 请输入分组名称查       | 产品型号  | YED-RY1880 | V       |        | 創業分組                               |
| 名 个人中心       |            | 序号                 | 分组名称           | 产品型号             |       | 确认创建       | 要与设备的产品 | 副型号一样: | 操作                                 |
| ∂ 友情链接       |            | 1                  | YED_D724Y3测试   | YED-D724Y1       |       |            |         |        | 参数配置/设备列表/修改分组名称/导出参数/复制分组/删除      |
|              |            | 2                  | YED_C724测试     | YED-Core724_C724 | _M724 | 0          | 40      | 0      | 参数配置/设备列表/修改分组名称/导出参数/复制分组/删除      |
|              |            | 3                  | D724X1测试       | YED-D724X_)      | .1    | 4          | 24      | 2      | 参数配置/设备列表/修改分组名称/导出参数/复制分组/删除      |
|              |            | 4                  | D724W测试        | YED-D724W_W1_0   | 724W  | 2          | 9       | 0      | 参数配置/设备列表/修改分组名称/导出参数/复制分组/删除      |
|              |            | c                  | 2010日日日日 11/ 1 | VED MISS IM      |       | 4          | 8       | 0      | 参数研究/记录为htt/ 这次公司公安/同日参数/ 参加公内/ 目标 |

RY1880Test

#### 5.4、给分组分配设备 <sup>3 参数设置</sup> <sup>3</sup> <sub>分组管理</sub>

| 分组管理     | 全部产品    |              | 请输入分组名称查询             |      | 查找   |         | 创建分                                |
|----------|---------|--------------|-----------------------|------|------|---------|------------------------------------|
| く 个人中心 ~ | 序号      | 分组名称         | 产品型号                  | 设备数量 | 參数版本 | 未更新设备数量 | 操作                                 |
| ? 友情链接 🗸 | 1       | YED_D724Y3测试 | YED-D724Y1_Y3         | 0    | 7    | 0       | 参数配置/设备列表/修改分组名称/导出参数/复制分组/删除      |
|          | 2       | YED_C724测试   | YED-Core724_C724_M724 | 0    | 40   | 0       | 参数配置/设备列表/修改分组名称/导出参数/复制分组/删除      |
|          | 3       | D724X1测试     | YED-D724X_X1          | 4    | 24   | 2       | 参数配置/设备列表/修改分组名称/导出参数/复制分组/删除      |
|          | 4       | D724W测试      | YED-D724W_W1_G724W    | 2    | 9    | 0       | 参数配置/设备列表/修改分组名称/导出参数/复制分组/删除      |
|          | 5       | 高低温测试-W-1    | YED-N58-W             | 1    | 8    | 0       | 参数配置/设备列表/修改分组名称/导出参数/复制分组/删除      |
|          | 6       | 高低温测试-W-2    | YED-N58-W             | 0    | 5    | 0       | 参数配置/设备列表/修改分组名称/导出参数/复制分组/删除      |
|          | 7       | 高低温测试-X-2    | YED-N58-X             | 0    | 4    | 0       | 参数配置/设备列表/修改分组名称/导出参数/复制分组/翻除      |
|          | 8       | 高低温测试-X-1    | YED-N58-X             | 0    | 4    | 0       | 参数配置/设备列表/修改分组名称/导出参数/复制分组/删除      |
|          | 9       | RY1880Test   | YED-RY1880            | 0    | 14   | 0       | 参数配置/ 设备列表/ 修改分组名称/ 导出参数/ 复制分组/ 翻除 |
|          | 10      | YED-DG724W测试 | YED-DG724W            | 2    | 6    | 0       | 参数配置/设备列表/修改分组名称/导出参数/复制分组/删除      |
|          | 设备分组数量: | 10           |                       |      |      |         | < 1 > 20 条                         |

详情/册除

1 > 20 条/页 >

#### YED-RY1880 RTU 规格书

| 命 首页     | * | 参数设置 / 分组管理 / 分组设备                   |      |          |            |                 |    |         |            | r bita |
|----------|---|--------------------------------------|------|----------|------------|-----------------|----|---------|------------|--------|
| 器 设备管理   | ~ | <b>分组设备</b><br>用户可以为设备分组进行分配设备,这里支持列 | 分配   | 64 (可添加名 | 下未分配设备)    |                 |    |         | ×          |        |
| 团 参数设置   | ^ | RY1880Test(参数版本14)                   | 列录   | 题选择添加    | 上传文件添加     |                 |    |         |            |        |
| 分组管理     |   |                                      | [ 请输 | 入要查询的IME | 号 查找       |                 |    |         |            |        |
| 11111111 |   | 序号 设                                 | 24   | 序号       | 产品型号       | 设备IMEI          | SN | 固件版本    | 操作         | 参数更新时间 |
| ∂ 友情链接   |   |                                      |      | 1        | YED-RY1880 | 863488057914585 |    |         | 分配         |        |
|          |   |                                      | 当    | 前设备总数: 1 |            |                 |    | < 1 > ( | 20 条/页 🗸 🗌 |        |
|          |   |                                      |      |          |            |                 |    | 批里分     | ire.       |        |
| 分配室面     | ŧ |                                      |      |          |            |                 |    |         |            |        |

#### 分配完成

| 団 参数设置 | ^ | RY1880Te | est(参数版本14 | l)              |              |      |      |                     |                |  |  |  |
|--------|---|----------|------------|-----------------|--------------|------|------|---------------------|----------------|--|--|--|
| 分组管理   |   | 请输入要测    | 题间的IMEI号   | 参数版本(全部)        | ●参数版本(全部) >< |      |      | 批里移除 金 导出设备 分配设备 返回 |                |  |  |  |
| 8 个人中心 | Ť |          | 序号         | 设备IMEI          | 产品型号         | 参数版本 | 固件版本 | 参数更新时间              | 操作             |  |  |  |
| ∂ 友情链接 | ~ |          | 1          | 863488057914585 | YED-RY1880   | 0    |      |                     | 详情/移除          |  |  |  |
|        |   | 共1条数     | 器          |                 |              |      |      |                     | < 1 > 20 条/页 \ |  |  |  |

#### 5.5、参数配置

| 団 参数设置 | ^ | 分组管理    |              |                       |      |      |         |                                |
|--------|---|---------|--------------|-----------------------|------|------|---------|--------------------------------|
| 分组管理   |   | 全部产品    | ×.           | 请输入分组名称查询             |      | 查找   |         | 0588:5341                      |
| 名 个人中心 |   | 序号      | 分组名称         | 产晶型号                  | 设备数量 | 参数版本 | 未更新设备数量 | 操作                             |
| ⊘ 友情链接 |   | 1       | YED_D724Y3测试 | YED-D724Y1_Y3         | 0    | 7    | 0       | 参数配置/设备列表/修改分组名称/导出参数/复制分组/删除  |
|        |   | 2       | YED_C724测试   | YED-Core724_C724_M724 | 0    | 40   | 0       | 参数配置/设备列表/修改分组名称/导出参数/复制分组/删除  |
|        |   | 3       | D724X1测试     | YED-D724X_X1          | 4    | 24   | 2       | 参数配置/设备列表/修改分组名称/导出参数/复制分组/删除  |
|        |   | 4       | D724W测试      | YED-D724W_W1_G724W    | 2    | 9    | 0       | 参数配置/设备列表/修改分组名称/导出参数/复制分组/删除  |
|        |   | 5       | 高低温测试-W-1    | YED-N58-W             | 1    | 8    | 0       | 参数配置/设备列表/修改分组名称/导出参数/复制分组/删除  |
|        |   | 6       | 高低温测试-W-2    | YED-N58-W             | 0    | 5    | 0       | 参数配置/设备列表/修改分组名称/导出参数/复制分组/删除  |
|        |   | 7       | 高低温测试-X-2    | YED-N58-X             | 0    | 4    | 0       | 参数配置/设备列表/修改分组名称/导出参数/复制分组/删除  |
|        |   | 8       | 高低温测试-X-1    | YED-N58-X             | 0    | 4    | 0       | 参数配置/设备列表/修改分组名称/导出参数/复制分组/删除  |
|        |   | 9       | RY1880Test   | YED-RY1880            | 1    | 14   | 1       | 参数配置/ 设备列表/修改分组名称/导出参数/复制分组/删除 |
|        |   | 10      | YED-DG724W测试 | YED-DG724W            | 2    | 6    | 0       | 参数配置/设备列表/修改分组名称/导出参数/复制分组/删除  |
|        |   | 设备分组数量: | 10           |                       |      |      |         | < 1 > 20 祭/页 \                 |

#### 5.5.1、开启远程控制命令

设备默认关闭远程控制命令,当开启后,目标服务器就可以通过 config 命令集控制和查询设备的状态 和参数。命令集为《银尔达-DTU 固件串口配置命令手册.pdf》

| 网络分帧时间:    | 30       | 提示:                                     | 单位室秒, 默认30 | ,最大值65535           |        |                 |  |  |  |  |
|------------|----------|-----------------------------------------|------------|---------------------|--------|-----------------|--|--|--|--|
| 设置参数密码:    |          |                                         |            |                     | 提示:只支持 | 提示:只支持数字、字母和下划线 |  |  |  |  |
| DTU日志输出:   | 开启 ∨     | ]                                       |            |                     |        |                 |  |  |  |  |
| DTU固件更新:   | 关闭 🗸 🗸   | 提示:                                     | 固件测试稳定,建   | 议不用打开。              |        |                 |  |  |  |  |
| 分组参数更新:    | 自动更新 🗸 🗸 | /提示:慎重选择手动更新,设备将永远不会自动更新服务器参数,需要重置设备参数。 |            |                     |        |                 |  |  |  |  |
| DTU自动重启时间: | 0        | 提示:                                     | 单位分钟, 0表示不 | 「重启, 最大值65535       |        |                 |  |  |  |  |
| 串口无数据重启时间: | 0        | 提示:                                     | 单位秒, 0表示不可 | ē启,最大值65535         |        |                 |  |  |  |  |
| 网络无数据重启时间: | 0        | 提示:                                     | 单位秒, 0表示不可 | <b>[</b> 启,最大值65535 |        |                 |  |  |  |  |
| 远程控制命令:    | 开启 >     |                                         |            |                     |        |                 |  |  |  |  |
| NTP同步周期:   | 24       | 提示·                                     | 单位小时 0表示主  | 的同步 最大值为24          |        |                 |  |  |  |  |

### 5.5.2、配置串口参数 这里通过配置 RS232

| 基本参数 /      | 数 APN参数 |        | 自动轮询            | 网络通道参数 | 数据流模版 | 任务 | GPIO | 定位 |
|-------------|---------|--------|-----------------|--------|-------|----|------|----|
| RS232 RS485 |         |        |                 |        |       |    |      |    |
| 是否启动        | 启动      | $\vee$ |                 |        |       |    |      |    |
| 波特率         | 115200  | $\sim$ |                 |        |       |    |      |    |
| 数据位         | 8       | $\sim$ |                 |        |       |    |      |    |
| 校验位         | 无校验     | $\vee$ |                 |        |       |    |      |    |
| 停止位         | : 1位    | $\vee$ |                 |        |       |    |      |    |
| 打包超时时间      | 25      | ł      | 提示: 单位鼋秒, 默认值为2 | 5      |       |    |      |    |
|             |         |        |                 |        |       |    |      |    |
|             |         |        |                 | 保存参数   | k EQ  |    |      |    |

#### 5.5.3、配置网络通道

控制命令可以通过任何网络协议下发。收到控制命令后 DTU 解析控制命令,非控制命令,透传到 对应串口。下图配置 TCP 协议连接。

| 基本参数   | k AF                  | N参数      | 串口参     | 參数   | 自动轮询   | ]   | 网络通道参数 | 数据流模版 | 任务 | GPIO | 定位 |
|--------|-----------------------|----------|---------|------|--------|-----|--------|-------|----|------|----|
| 通道1    | 通道2                   | 通道3      | 通道4     | 通道5  | 通道6    | 通道7 | 通道8    |       |    |      |    |
|        | 是否启动:                 | 启动       | $\vee$  |      |        |     |        |       |    |      |    |
|        | 络通信协 <mark>议</mark> : | TCP      | $\vee$  |      |        |     |        |       |    |      |    |
| 绑      | 定 <mark>通</mark> 讯串口: | RS232    | $\vee$  |      |        |     |        |       |    |      |    |
|        | 心跳包开关:                | 开        | $\sim$  |      |        |     |        |       |    |      |    |
|        | 心跳包数据:                | HEX      | $\sim$  | 00   |        |     |        |       |    |      |    |
| )跳包发   | 送间隔时间:                | 60       |         | 单位:秒 | , 默认值为 | 960 |        |       |    |      |    |
|        | 服务器地址:                | 118.195. | 188.216 |      |        |     |        |       |    |      |    |
| 服务器端口: |                       | 9091     |         |      |        |     |        |       |    |      |    |
| 数      | 据前置字段:                | 不发送      | $\vee$  |      |        |     |        |       |    |      |    |
| 数      | 据后置字段:                | 不发送      | $\vee$  |      |        |     |        |       |    |      |    |
| 登      | 录注册信息:                | 固定格式     | ~       |      |        |     |        |       |    |      |    |

#### 5.5.4、设备更新参数

保存参数后,重启设备,就会自动更新参数。重启后,等30秒后刷新设备列表,查看分组参数版 本和设备参数版本是否相等,如果相等,表示参数更新成功,如果不相等说明参数更新失败。如果失 败需要通过 LED 状态,检查网络状态。

|      | 7       | YED-<br>D724W_W1_G724W | 863488057891155 | D724W测试      | 9  | 9  | 2021-07-23 14:34:56 | <b>详情/</b> 删除 |
|------|---------|------------------------|-----------------|--------------|----|----|---------------------|---------------|
|      | 8       | YED-DG724W             | 863488057914502 | YED-DG724W测试 | 6  | 6  | 2021-08-03 14:22:24 | 详情/删除         |
|      | 9       | YED-DG724W             | 863488057914452 | YED-DG724W测试 | 6  | 6  | 2021-08-03 14:38:22 | 详情/删除         |
|      | 10      | YED-RY1880             | 863488057914585 | RY1880Test   | 14 | 14 | 2021-08-05 10:16:39 | 详情/删除         |
| 当前设备 | i总数: 10 | )                      |                 |              |    |    |                     | < 1 > 20条/页>  |

当前设备总数:10

| 打开服务器,设                                                                                                    | 备已经成功连上服务器,并且发送了注册包                                                                                                    |        |   |
|----------------------------------------------------------------------------------------------------|----------------------------------------------------------------------------------------------------|--------|---|
| 6                                                                                                    | TCP调试助手(V1.9)                                                                                                    |        | X |
| 文件(F) 工具(T) 编码方:                                                                                                   | 式 关于(A)                                                                                                    |        |   |
| imil<br>通讯模式<br>C TCP Client<br>C TCP Server<br>C UDP<br>设置<br>远程主机<br>39.144.1.220<br>远程端口 42278 ▼<br>本地端口 9091 ▼ | 数据接收区 「<br>{"fver'\"YED_DTU_1.1.1_luat_v3029_rda8910_tts_novolte_float","iccid"\"89860484192070571094","imei"\"863488057914585","csq"\19} | 十六进制显示 |   |

服务器下发 config, get, imei\r\n (\r\n 用回车建代替), DTU 应答了服务器,表示远程命令成功, 其他命令同理,比如查询 iccid, csq, 控制继电器的命令 doout 和查询光耦命令 di in 等。

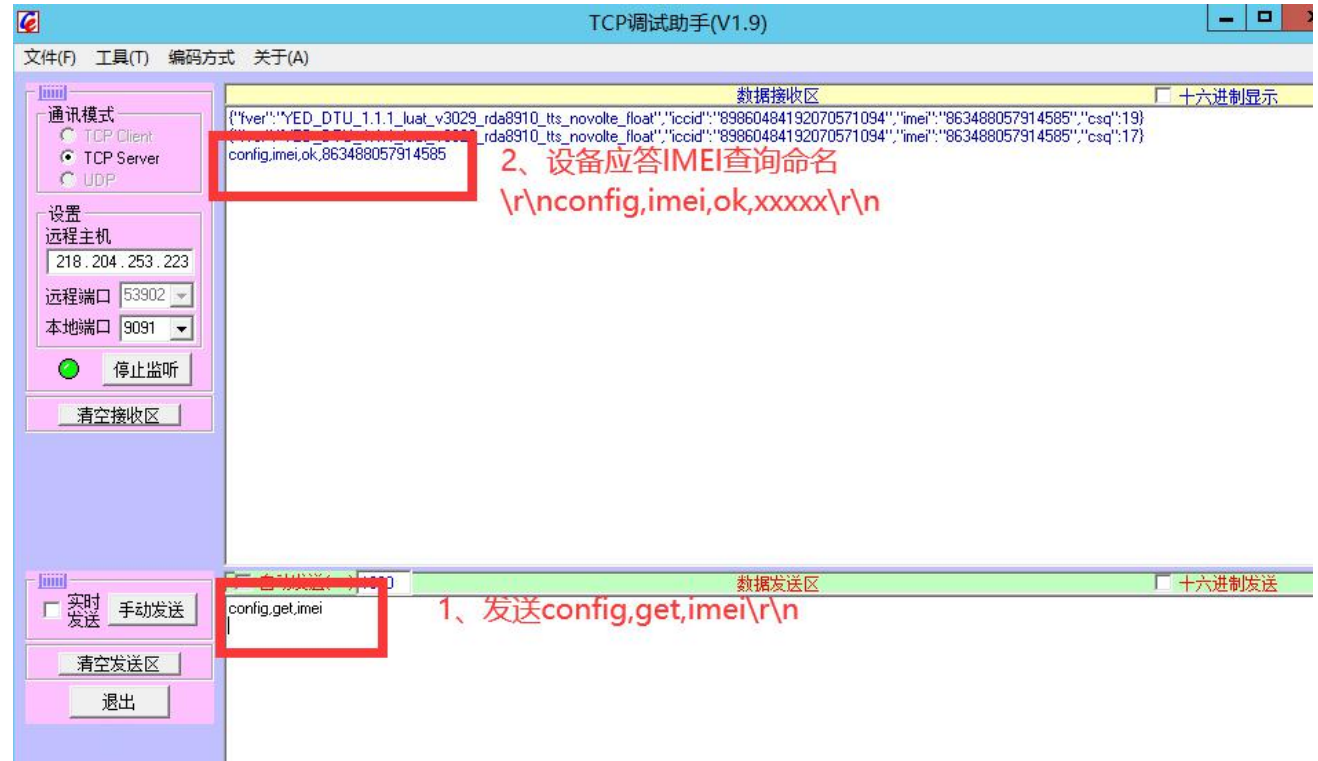

GPI0 功能只有在 web 配置,串口没有开放对应命令。

**输出控制:**可以设置设备重启后,继电器输出的状态是默认全部关闭,还是保持重启之前的继电器状态。 **输入电平周期上报:**可以设置设备按设置时间,定时上报光耦的输入状态,注意光耦默状态默认为1, 外部触发光耦导通后,状态为0。

**输入电平检查预警**:检查光耦输入电平重一个状态变化到另一个状态后,主动给服务器上报设置的内容,服务器可以通过内容及时处理数据。还可以设置本地联动,控制本地继电器输出。

| 基本参数                       | APN参数             | 串口参数                   | 自动轮询           | 网络通道参数                       | 数据流模版       | 任务               | GPIO         | 定位          |
|----------------------------|-------------------|------------------------|----------------|------------------------------|-------------|------------------|--------------|-------------|
| 输出控制                       | 开启 🗸              |                        | 1、设置           | 继电器保持                        |             |                  |              |             |
| 设备重启后输出状态                  | 态: 保持             | $\vee$                 |                |                              |             |                  |              |             |
| 输入电平周期上                    | <b>报</b> 开启       | $\vee$                 |                |                              |             |                  |              |             |
| 上报周期                       | <b>明:</b> 5       | 单位和                    | 少, 默认5         |                              |             |                  |              |             |
| 上报内容                       | 睿: \${DI1}\${DI2} |                        |                | and the second second second | 提示: \${Dln} | 引用通道,比如          | ]\${DI1}表示输入 | 通道1         |
| 上报网络通过                     | 道: 网络通道1          | $\vee$                 | 2、总共有          | 多路输入,只上                      | 报需要的2路输     | Х                |              |             |
| <b>输入电平检测预</b><br>规则1      | 警开启               | $\vee$                 |                |                              |             |                  |              |             |
| 输入通过                       | 首: 输入通道1          | $\sim$                 | 3 设置输          | λ                            | 运成钟发状态      | 通过网络             | 冬通道1 上#      | ₹ "down" 4≙ |
| 触发条(                       | 牛: 下降沿            | $\sim$                 | 服务器,并          | 目联动本地输出                      | 通道1,打开      | , <u>1813</u> M- |              | X GOWI SI   |
| 上报内容格示                     | 武: String         | V dov                  | vn             |                              |             |                  |              |             |
| 上报网络通过                     | 首: 网络通道1          | $\sim$                 |                |                              |             |                  |              |             |
| 联动输出通过                     | 首: 输出通道1          | ~ 】 [打                 | 「开 ∨           |                              |             |                  |              |             |
|                            | 添加规则              |                        |                |                              |             |                  |              |             |
| 当更新参数后                     | ,DTU 每 5 7        | 砂给服务者                  | 器发送输入制         | 代态                           |             |                  |              |             |
| 1,1分别表示转                   | 前人通道17<br>1 油鮋生日  | 和 2 都没魚<br>            | 虫发状态。<br>肥久哭的粉 | 垠 泣吐侵地场                      | 由习业由现       |                  |              |             |
| uown 农小 制八<br>0.1 表示 输入 ii | ⊥                 | 1,工 (で 印<br>1、 输 入 诵 道 | 服介             | 垢,込旳 医也指<br>;<br>。           | 「畃亅���番。    |                  |              |             |
|                            |                   |                        |                | <b>、</b> ·                   |             |                  |              |             |

| ICP调试助手(V1.9)                                                                                                    |                                     | 100 C |
|----------------------------------------------------------------------------------------------------|-------------------------------------|-------|
| 编码方式 关于(A)                                                                                                    |                                     |       |
| 数据接收区<br>(''fver':''YED_DTU_1.1.1_luat_v3029_rda8910_tts_novolte_float'',''iccid'':''89860484192070571094'',''mei''.''863488057914585'',''csq<br>tillitititititititititititititititititi | <mark>      十六进制显示  </mark><br>[31] | ~     |